Oracle Hospitality Payment Interface PSP Certificate Management User Configuration Guide

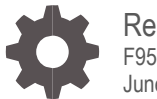

Release 20.4 F95680-01 June 2024

ORACLE

Oracle Hospitality Payment Interface PSP Certificate Management User Configuration Guide Release 20.4

F95680-01

Copyright © 2010, 2024, Oracle and/or its affiliates. All rights reserved.

This software and related documentation are provided under a license agreement containing restrictions on use and disclosure and are protected by intellectual property laws. Except as expressly permitted in your license agreement or allowed by law, you may not use, copy, reproduce, translate, broadcast, modify, license, transmit, distribute, exhibit, perform, publish, or display any part, in any form, or by any means. Reverse engineering, disassembly, or decompilation of this software, unless required by law for interoperability, is prohibited.

The information contained herein is subject to change without notice and is not warranted to be error-free. If you find any errors, please report them to us in writing.

If this software or related documentation is delivered to the U.S. Government or anyone licensing it on behalf of the U.S. Government, then the following notice is applicable:

U.S. GOVERNMENT END USERS: Oracle programs, including any operating system, integrated software, any programs installed on the hardware, and/or documentation, delivered to U.S. Government end users are "commercial computer software" pursuant to the applicable Federal Acquisition Regulation and agency-specific supplemental regulations. As such, use, duplication, disclosure, modification, and adaptation of the programs, including any operating system, integrated software, any programs installed on the hardware, and/or documentation, shall be subject to license terms and license restrictions applicable to the programs. No other rights are granted to the U.S. Government.

This software or hardware is developed for general use in a variety of information management applications. It is not developed or intended for use in any inherently dangerous applications, including applications that may create a risk of personal injury. If you use this software or hardware in dangerous applications, then you shall be responsible to take all appropriate fail-safe, backup, redundancy, and other measures to ensure its safe use. Oracle Corporation and its affiliates disclaim any liability for any damages caused by use of this software or hardware in dangerous applications.

Oracle and Java are registered trademarks of Oracle and/or its affiliates. Other names may be trademarks of their respective owners.

Intel and Intel Xeon are trademarks or registered trademarks of Intel Corporation. All SPARC trademarks are used under license and are trademarks or registered trademarks of SPARC International, Inc. AMD, Opteron, the AMD logo, and the AMD Opteron logo are trademarks or registered trademarks of Advanced Micro Devices. UNIX is a registered trademark of The Open Group.

This software or hardware and documentation may provide access to or information about content, products, and services from third parties. Oracle Corporation and its affiliates are not responsible for and expressly disclaim all warranties of any kind with respect to third-party content, products, and services unless otherwise set forth in an applicable agreement between you and Oracle. Oracle Corporation and its affiliates will not be responsible for any loss, costs, or damages incurred due to your access to or use of third-party content, products, or services, except as set forth in an applicable agreement between you and Oracle.

# Contents

| Contents                                                                                                    | iii                 |
|----------------------------------------------------------------------------------------------------|---------------------|
| Preface                                                                                                    | iv                  |
| 1 PSP Certificate Management                                                                                                    | 1-1                 |
| PSP Certificate Management Users First Login<br>Import Certificates for Token Exchange<br>Import Certificates for Financial Transactions | 1-1<br>1-3<br>1-6   |
| View Notification icon and resolve Certificate expiry issues<br>Editing Your User Profile                                                | 1-9<br>1-10<br>1-14 |

# Preface

#### Purpose

This document describes how Payment Service Provider (PSP) Certificate Management User can manage and resolve certificate expiry issues in the OPI Configurator tool.

#### Audience

This document is intended for PSP Certificate Management User.

#### **Customer Support**

To contact Oracle Customer Support, access the Customer Support Portal at the following URL:

#### https://iccp.custhelp.com

When contacting Customer Support, please provide the following:

- Product version and program/module name
- Functional and technical description of the problem (include business impact)
- Detailed step-by-step instructions to re-create
- Exact error message received
- Screen shots of each step you take

#### Documentation

Oracle Hospitality product documentation is available on the Oracle Help Center at

http://docs.oracle.com/en/industries/hospitality/

#### **Table 1 Revision History**

| Date      | Description         |
|-----------|---------------------|
| June 2024 | Initial Publication |

# 1 PSP Certificate Management

PSP Certificate Management user allows PSP support personnel to update the certificates on behalf of the customer. They have access only to Certificate Management in the OPI Configuration tool and can update only PSP certificates that are provided by PSP.

## NOTE:

PSP Certificate Management user can only access OPI Configuration tool in 'Standard' mode and cannot access the Wizard mode.

# PSP Certificate Management Users First Login

- 1. Double click OraclePaymentInterface\v20.4\Config\LaunchConfigurator.bat.
- 2. Log in to the OPI Configuration tool by providing the PSP Certificate Management user account **Username** and **Password**.

| Host             |            |   |
|------------------|------------|---|
| Port:            |            |   |
| Username:        |            |   |
| Password:        |            |   |
| Select Language: | English US | * |

- 3. The first time you log in to the OPI configuration tool as a new user, you must enter a Username and a One-time Password.
- 4. Enter the **One-time Password** again, and then enter and confirm the **New Password**.

The system appears with a message saying "Your password was changed successfully, please sign in with your new password".

6. Click OK.

You can now log in with your username and new password. The PSP Configuration home page appears.

| ORACLE           | Payment Interface                       | L Configuration         | Profile | Sign out |
|------------------|-----------------------------------------|-------------------------|---------|----------|
| SP Configuration | Payment Service Provider Configuration  |                         |         | Save     |
| oken Exchange    | Certificates for Financial Transactions |                         |         |          |
|                  | PSP Certificate                         | PSP Certificate Exists? | Status  |          |
|                  | Server (Root) Certificate               |                         |         | >        |
|                  | Client Certificate                      |                         |         | 7        |

You can perform the following operations in the OPI Configuration tool:

- Import PSP Certificates for Financial Transactions and Token Exchange.
- Update passwords for certificates and keystores.
- View Notification icon And resolve certificate expiry issues by updating the certificates.
- Editing your User Profile.

For more information on how to create a new user or change a forgotten password, see OPI Installation and Reference Guide.

## Import Certificates for Token Exchange

You can import certificates for token exchange on behalf of the customer that are provided by PSPs.

#### To import PSP Server (Root) certificates for token exchange:

- 1. Log in to the OPI Configuration tool.
- 2. Select Token Exchange tab, click Certificates subtab and then edit the Server (Root) Certificate.

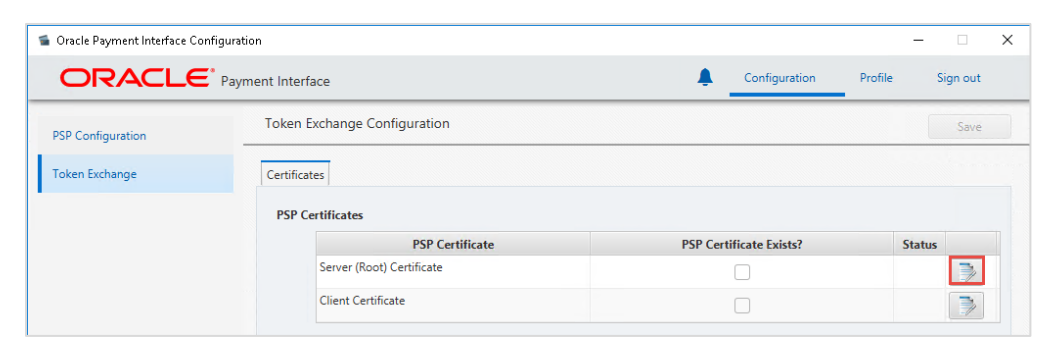

3. Enter the password for the keystore and browse to the location of the certificate you want to import from **add** () icon or you can also drag and drop the .cer or.crt.

| Password:                            | : ce cencitive                                                                  |                                         |                                       |                 |                   |
|--------------------------------------|---------------------------------------------------------------------------------|-----------------------------------------|---------------------------------------|-----------------|-------------------|
| The password sh<br>special character | ould be at least eight characters<br>from the following list only:<br>>?@II^ 1~ | in length and must have at leas         | t one upper case character, one       | e numerical dig | iit, and one      |
|                                      |                                                                                 |                                         |                                       |                 | 4                 |
| Alias                                | Subject Name                                                                    | Valid From                              | Valid To                              | Status          | Action            |
| Alias<br>FSDHJ:14251182              | Subject Name<br>CN=FSDHJ, OU=Test, O=Tes                                        | Valid From<br>Mon Apr 22 02:46:07 EDT 2 | Valid To<br>Mon Apr 22 02:46:07 EDT 2 | Status<br>Good  | Actions           |
| Alias<br>FSDHJ:14251182              | Subject Name<br>CN=FSDHJ, OU=Test, O=Tes                                        | Valid From<br>Mon Apr 22 02:46:07 EDT 2 | Valid To<br>Mon Apr 22 02:46:07 EDT 2 | Status<br>Good  | Action:<br>Delete |

4. Click Save.

| Create PSP Root                                    | t Certificate                                                         |                                |                                                   |                       |                       |                 |                |
|----------------------------------------------------|-----------------------------------------------------------------------|--------------------------------|---------------------------------------------------|-----------------------|-----------------------|-----------------|----------------|
| Please choose a<br>Password:<br>Confirm Passwoi    | password for th                                                       | he keystore f                  | that will store the payment s                     | ervice provider root  | certificate.          |                 |                |
| Passwords are<br>The password s<br>special charact | case sensitive.<br>should be at lea<br>er from the foll<br>=>2@01^ 1~ | ast eight cha<br>owing list or | racters in length and must h<br>lly:              | nave at least one upp | per case character, d | one numerical d | digit, and one |
| Allac                                              | Subje                                                                 | Oracle                         | Payment Interface<br>PSP root certificate keystor | e has been updated.   | ×                     | Ctatur          | +<br>Actions   |
| SDHJ:14251182                                      | CN=FSDHJ, O                                                           |                                |                                                   |                       | OK                    | Good            | Delete         |
|                                                    |                                                                       |                                |                                                   |                       |                       |                 |                |
| <                                                  |                                                                       |                                |                                                   |                       |                       | Cancel          | Save           |

#### To import PSP Client certificates for token exchange:

You can import client certificates for Token exchange on behalf of the customer that are provided by PSPs.

- 1. Log in to the OPI Configuration tool.
- 2. Select Token Exchange tab, click Certificates subtab and then edit the Client Certificate.

| Oracle Payment Interface Co | nfiguration                  |                         | - 🗆              |
|-----------------------------|------------------------------|-------------------------|------------------|
| ORACLE                      | Payment Interface            | Configuration           | Profile Sign out |
| PSP Configuration           | Token Exchange Configuration |                         | Save             |
| Token Exchange              | Certificates                 |                         |                  |
|                             | PSP Certificates             |                         |                  |
|                             | PSP Certificate              | PSP Certificate Exists? | Status           |
|                             | Server (Root) Certificate    |                         | <b></b>          |
|                             | Client Certificate           |                         | 3                |

3. Enter the password for the keystore and browse to the location of the certificate you

want to import from **add** ( ) icon or you can also drag and drop the .pfx. You will need the password for this .pfx file to decrypt it. The passwords must meet the minimum complexity requirements discussed below or it will not be possible to enter the details to the OPI configuration.

## NOTE:

The PSP Client Side Certificates expiration date depends on what the PSP is set during creation of the certificate. Check the expiration date in the properties of the certificate files. Be aware the PSP certificates must be updated prior to the expiration date to avoid downtime to the interface.

| Password:                                                                                                    |                                                                                               |                     |
|----------------------------------------------------------------------------------------------------|-----------------------------------------------------------------------------------------------|---------------------|
| Passwords are case sensitive.<br>The password should be at least eight characters<br>special character from the following list only:<br>!#\$%()*+,-/;:<=>?@[]^_]~ | Please enter your password.<br>Please enter your password.<br>Per case char<br>Decrypt Cancel | Proxy Configuration |
| Active Certificate Chain:                                                                                                    |                                                                                               | •                   |

#### 4. Click Save.

| Create PSP Client Certificate                                                                            |                                                                                                  |                                           |
|----------------------------------------------------------------------------------------------------|--------------------------------------------------------------------------------------------------|-------------------------------------------|
| Please choose a password for the k<br>Password:<br>Confirm Password:                                     | systore that will store the payment service provider client certi                                | ficate.                                   |
| Passwords are case sensitive.<br>The password should be at least e<br>special character from the followi | ight characters in length and must have at least one upper cas<br>ng list only:                  | e character, one numerical digit, and one |
| !#\$%()*+,-/;<=>?@[]^_]~                                                                                 | Oracle Payment Interface<br>The TokenProxy service PSP client certificate PFX file I<br>updated. | X<br>has been                             |
| Active Cartificate Chain:                                                                                | ch                                                                                               |                                           |
| Active Certificate Chain:<br>Certificate Start Date:                                                     | Tue Jun 16 08:29:53 EDT 2020 Certificate Expiry Date:                                            | Mon Jun 16 08:29:53 EDT 2025              |
|                                                                                                    |                                                                                                  | Cancel Save                               |

### NOTE:

PSP support personnel should run testing with the customer to validate whether the functionality is still working after the certificates are updated.

# Import Certificates for Financial Transactions

#### **PSP Certificates for Financial Transaction**

You can import server (root) certificates for financial transactions on behalf of the customer that are provided by PSPs. These certificates are required only if the PSP is requesting two way certificate authentication for financial transactions, which is not common.

#### To import PSP Server (Root) certificates for financial transactions:

- 1. Log in to the OPI Configuration tool.
- 2. Select PSP Configuration tab, click Certificates for Financial Transactions subtab and then edit the Server (Root) Certificate.

| ORACLE            | Payment Interface                       | L Configuration         | Profile Sign out |
|-------------------|-----------------------------------------|-------------------------|------------------|
| PSP Configuration | Payment Service Provider Configuration  |                         | Save             |
| Token Exchange    | Certificates for Financial Transactions |                         |                  |
|                   | PSP Certificate                         | PSP Certificate Exists? | Status           |
|                   | Server (Root) Certificate               |                         | 3                |
|                   | Client Certificate                      |                         |                  |

3. Enter the password for the keystore and browse to the location of the certificate you want to import from **add** () icon or you can also drag and drop the .cer or.crt.

|                                                                               | eruncate for Financial fransactio                                                               | ons                                     |                                       |                  |                        |
|-------------------------------------------------------------------------------|-------------------------------------------------------------------------------------------------|-----------------------------------------|---------------------------------------|------------------|------------------------|
| 'lease choose a pa<br>'assword:<br>Confirm Password                           | assword for the keystore that will                                                              | I store the payment service pro         | vider root certificate.               |                  |                        |
| Passwords are ca<br>The password sh<br>special character<br>!#\$%()*+,-/.;<=> | se sensitive.<br>ould be at least eight characters<br>from the following list only:<br>?@]]^_]~ | in length and must have at leas         | t one upper case character, on        | e numerical digi | it, and one            |
|                                                                               |                                                                                                 |                                         |                                       |                  |                        |
| Alias                                                                         | Subject Name                                                                                    | Valid From                              | Valid To                              | Status           | +<br>Actions           |
| Alias<br>FSDHJ:14251182                                                       | Subject Name<br>CN=FSDHJ, OU=Test, O=Tes                                                        | Valid From<br>Mon Apr 22 02:46:07 EDT 2 | Valid To<br>Mon Apr 22 02:46:07 EDT 2 | Status<br>Good   | +<br>Actions<br>Delete |
| Alias<br>FSDHJ:14251182                                                       | Subject Name<br>CN=FSDHJ, OU=Test, O=Tes                                                        | Valid From<br>Mon Apr 22 02:46:07 EDT 2 | Valid To<br>Mon Apr 22 02:46:07 EDT 2 | Status<br>Good   | +<br>Actions<br>Delete |
| Alias<br>FSDHJ:14251182                                                       | Subject Name<br>CN=FSDHJ, OU=Test, O=Tes                                                        | Valid From<br>Mon Apr 22 02:46:07 EDT 2 | Valid To<br>Mon Apr 22 02:46:07 EDT 2 | Status<br>Good   | +<br>Actions<br>Delete |

#### 4. Click Save.

| Password:         |               | ie keystore th  |                                           | nent service provider  | root certificate.         |                      |           |
|-------------------|---------------|-----------------|-------------------------------------------|------------------------|---------------------------|----------------------|-----------|
| Passwords are ca  | se sensitive. | ast eight chara | cters in length and                       | must have at least one | e upper case character, o | one numerical digit, | , and one |
| special character | *?@[]^_` ~    | Oving list only | eyment Interface<br>SP root certificate k | eystore has been upd   | ×<br>ated.                |                      |           |
| Alias             | Sut           |                 |                                           |                        | ОК                        | Status               | Actions   |
| 100113.14291102   | cherobro,     |                 |                                           |                        |                           | j                    | Delete    |
|                   |               |                 |                                           |                        |                           |                      |           |
|                   |               |                 |                                           |                        |                           |                      |           |
|                   |               |                 |                                           |                        |                           |                      |           |

#### 5. Click OK.

#### To import PSP Client certificates for financial transactions:

You can import client certificates for financial transactions.

**1.** Log in to the OPI Configuration tool.

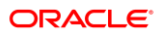

2. Select **PSP Configuration** tab, click **Certificates for Financial Transactions** subtab and then edit the **Client Certificate**.

| 📹 Oracle Payment Interface Config | uration                                 |                         |         | - 🗆      | Х |
|-----------------------------------|-----------------------------------------|-------------------------|---------|----------|---|
| ORACLE                            | Payment Interface                       | L Configuration         | Profile | Sign out |   |
| PSP Configuration                 | Payment Service Provider Configuration  |                         |         | Save     |   |
| Token Exchange                    | Certificates for Financial Transactions |                         |         |          |   |
|                                   | PSP Certificate                         | PSP Certificate Exists? | Status  |          |   |
|                                   | Server (Root) Certificate               |                         |         | >        |   |
|                                   | Client Certificate                      |                         |         | 7        |   |
|                                   |                                         |                         |         |          |   |

3. Enter the password for the keystore and browse to the location of the certificate you

want to import from **add** ( ) icon or you can also drag and drop the .pfx. You will need the password for this .pfx file to decrypt it. The passwords must meet the minimum complexity requirements discussed below or it will not be possible to enter the details to the OPI configuration.

## NOTE:

The PSP Client Side Certificates expiration date depends on what the PSP is set during creation of the certificate. Check the expiration date in the properties of the certificate files. Be aware the PSP certificates must be updated prior to the expiration date to avoid downtime to the interface.

| Create PSP Client Certificate for Financial Transact                                                | tions                                 | ×                                               |
|----------------------------------------------------------------------------------------------------|---------------------------------------|-------------------------------------------------|
| Please choose a password for the keystore that wil<br>Password:<br>Confirm Password:                | Il store the payment service provider | client certificates.                            |
| Passwords are case sensitive.                                                                       | Password                              | ×                                               |
| The password should be at least eight characters<br>special character from the following list only: | Please enter your password.           | er case character, one numerical digit, and one |
| $!\# \ ()^{*}+,-,/;;< = > ? \ () \ []^{-} \sim$                                                     |                                       |                                                 |
|                                                                                                    | Decrypt Cancel                        | +                                               |
| Active Certificate Chain:                                                                           | Certificate Exp                       | piry Date:                                      |
|                                                                                                    |                                       | Cancel Save                                     |

4. Click Save.

| Create PSP Client Certificate for                                  | Financial Transactions                                   |                                       |                                   |
|--------------------------------------------------------------------|----------------------------------------------------------|---------------------------------------|-----------------------------------|
| Please choose a password for the<br>Password:<br>Confirm Password: | keystore that will store the payment                     | service provider client certificates. | Proxy Configuration               |
| Passwords are case sensitive.                                      |                                                          |                                       |                                   |
| The password should be at leas<br>special character from the follo | t eight characters in length and must<br>wing list only: | have at least one upper case charac   | ter, one numerical digit, and one |
| $! \# ()^{+}, -, / :; < = >? @ []^_` ~$                            | Oracle Payment Interface                                 |                                       | ×                                 |
| CN=CH, OU=DEPT, O=ORC                                              | The Financial Transaction's been updated.                | s PSP client certificate PFX file has | +                                 |
|                                                                    |                                                          | ОК                                    |                                   |
|                                                                    |                                                          |                                       |                                   |
|                                                                    |                                                          |                                       |                                   |
| Active Certificate Chain:                                          | ch                                                       |                                       | •                                 |
| Certificate Start Date:                                            | Tue Jun 16 08:29:53 EDT 2020                             | Certificate Expiry Date:              | Mon Jun 16 08:29:53 EDT 2025      |
|                                                                    |                                                          |                                       | Cancel Save                       |

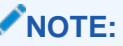

PSP support personnel should run testing with the customer to validate whether the functionality is still working after the certificates are updated.

# Update Passwords for Certificates and Keystores

#### To update passwords for certificates and keystores:

- 1. Log in to the OPI Configuration tool.
- 2. Select PSP Configuration tab, click Certificates for Financial Transactions subtab and then edit the Server (Root) Certificate/Client Certificate.

Or

- 3. Select Token Exchange tab, click Certificates subtab and then edit the Server (Root) Certificate/Client Certificate.
- 4. Update the password for the keystore of your choice meeting the requirements, and

browse to the location of the certificate you want to import from **add** (

5. Click Save to update the password.

### NOTE:

PSP support personnel should run testing with the customer to validate whether the functionality is still working after the certificates are updated.

# View Notification icon and resolve Certificate expiry issues

You can view Certificate Expiry related notifications that are available in the OPI

Configuration tool using a notification icon -. Click this icon to view all the certificate

expiry related notifications and this icon will turn to red color  $\stackrel{\clubsuit}{\rightarrow}$  if there are any expired certificates or about to expire certificates and the user attention is required to update these certificates.

Following is the expiration status of all the certificates:

- Certificates that are in 'Good' status.
- Certificates that are in 'About to expire' status and needs to updated before they expire.
- Certificates that are in 'Expired' status and needs to updated with new certificates.

#### To view certificates in 'Good' status:

- Log in to the OPI Configuration tool.
- On the home page, click notification icon
   to view the 'Good' Certificate status:

| 📹 Oracle Payment Interface Co | nfiguration                                                                                                    |                                |              |             | -      |         | × |
|-------------------------------|----------------------------------------------------------------------------------------------------|--------------------------------|--------------|-------------|--------|---------|---|
| ORACLE                        | Payment Interface                                                                                                    |                                | Configuratio | on Profile  |        | ign out |   |
| Certificate Status            | Certificate Status                                                                                                    |                                |              |             |        |         |   |
|                               | Alias                                                                                                    | Subject Name                   | Valid From   | Valid To    | Status |         |   |
|                               | <ul> <li>PSP Configuration Server (Root) Certificate<br/>fsdhj:14251182</li> <li>PSP Configuration Client Certificate</li> </ul> | CN=FSDHJ, OU=Test, O=Testuser, | 22-Apr-2019  | 22-Apr-2024 | 0      |         |   |
|                               | ch<br>▼ PSP Token Exchange Server (Root) Certificate                                                                             | CN=CH, OU=DEPT, O=ORG, L=Ho    | 16-Jun-2020  | 16-Jun-2025 | 0      |         |   |
|                               | fsdhj:14251182<br>▼ PSP Token Exchange Client Certificate                                                                        | CN=FSDHJ, OU=Test, O=Testuser, | 22-Apr-2019  | 22-Apr-2024 | 0      |         |   |
|                               | ch                                                                                                    | CN=CH, OU=DEPT, O=ORG, L=Ho    | 16-Jun-2020  | 16-Jun-2025 | 0      |         |   |
|                               |                                                                                                    |                                |              |             |        |         |   |

#### To view and update certificates in 'About to expire' status:

- 1. Log in to the OPI Configuration tool.
- 2. On the home page, click notification icon 4 to view the 'About to expire'

| ORACLE             | Payment Interface                                                                         |                               | Configuratio | on Profile  | e s    | ign out |
|--------------------|-------------------------------------------------------------------------------------------|-------------------------------|--------------|-------------|--------|---------|
| Certificate Status | Certificate Status                                                                        |                               |              |             |        |         |
|                    | Alias                                                                                     | Subject Name                  | Valid From   | Valid To    | Status |         |
|                    | <ul> <li>PSP Configuration Server (Root) Certificate<br/>localhost:1592197194</li> </ul>  | CN=localhost, OU=HGBU, O=Orac | 30-Jun-2015  | 30-Jun-2020 | A      | h       |
|                    | <ul> <li>PSP Configuration Client Certificate<br/>microsoperatoken</li> </ul>             | CN=192.0.0.1, OU=HGBU, O=OPI, | 15-Jun-2020  | 15-Jun-2025 | ø      |         |
|                    | <ul> <li>PSP Token Exchange Server (Root) Certificate<br/>localhost:1592196973</li> </ul> | CN=localhost, OU=HGBU, O=Orac | 31-Dec-2014  | 31-Dec-2019 | 0      | ħ       |
|                    | <ul> <li>PSP Token Exchange Client Certificate<br/>microsoperatoken</li> </ul>            | CN=192.0.0.1, OU=HGBU, O=OPI, | 15-Jun-2020  | 15-Jun-2025 | 0      |         |

3. Click 🌾 to delete and update the certificate details.

| Payment Interface                           | Learning Configuration                                                                                                    | Profile Sign out                                                                                                    |
|---------------------------------------------|----------------------------------------------------------------------------------------------------|----------------------------------------------------------------------------------------------------|
| Payment Service Provider Configuration      |                                                                                                    | Save                                                                                                    |
| PSP Certificates for Financial Transactions |                                                                                                    |                                                                                                    |
| PSP Certificate                             | PSP Certificate Exists?                                                                                                    | Status                                                                                                    |
| Server (Root) Certificate                   | $\checkmark$                                                                                                    | A 📝                                                                                                    |
| Client Certificate                          |                                                                                                    |                                                                                                    |
|                                             | Payment Interface Payment Service Provider Configuration PSP Certificates for Financial Transactions  PSP Certificate Server (Root) Certificate Client Certificate | Payment Interface     Configuration     Payment Service Provider Configuration     PSP Certificates for Financial Transactions     PSP Certificate for Financial Transactions     Server (Root) Certificate     Client Certificate     Client Certificate     Client Certificate     Client Certificate |

#### 4. Edit the Certificate details.

| Password:<br>Confirm Password:<br>Passwords are ca<br>The password shi | se sensitive.                              | in length and must have at leas                   | t one upper case character, one                 | numerical digit, an       | d one             |
|------------------------------------------------------------------------|--------------------------------------------|---------------------------------------------------|-------------------------------------------------|---------------------------|-------------------|
| special character<br>!#\$%()*+,-,/;;<=>                                | from the following list only:<br>?@[]^_` ~ |                                                   |                                                 |                           |                   |
|                                                                        |                                            |                                                   |                                                 |                           | +                 |
| Alias                                                                  | Subject Name                               | Valid From                                        | Valid To                                        | Status                    | +<br>Acti         |
| Alias<br>localhost:15921                                               | Subject Name<br>CN=localhost, OU=HGBU, O   | Valid From<br>Tue Jun 30 14:30:00 EDT 2015        | <b>Valid To</b><br>Tue Jun 30 14:30:00 EDT 2020 | Status<br>About to Expire | Action Delet      |
| Alias<br>localhost:15921                                               | Subject Name<br>CN=localhost, OU=HGBU, O   | <b>Valid From</b><br>Tue Jun 30 14:30:00 EDT 2015 | <b>Valid To</b><br>Tue Jun 30 14:30:00 EDT 2020 | Status<br>About to Expire | 4<br>Acti<br>Dele |
| Alias<br>localhost:15921                                               | Subject Name<br>CN=localhost, OU=HGBU, O   | Valid From<br>Tue Jun 30 14:30:00 EDT 2015        | <b>Valid To</b><br>Tue Jun 30 14:30:00 EDT 2020 | Status<br>About to Expire | +<br>Acti<br>Dele |

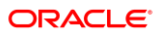

- 5. Click **Delete** to delete the 'About to Expire' certificate.
- Enter the password for the keystore and browse to the location of the certificate want to import from add (
   icon or you can also drag and drop the .cer or.crt.
- 7. Click Save.

| Create PSP Root (                 | Certificate for                  | Financial Transactior                      | 15                    |                       | _                |                      | ×            |
|-----------------------------------|----------------------------------|--------------------------------------------|-----------------------|-----------------------|------------------|----------------------|--------------|
| Please choose a pa                | assword for th                   | e keystore that will s                     | tore the payment s    | service provider root | certificate.     |                      |              |
| Password:                         |                                  |                                            |                       |                       |                  |                      |              |
| Confirm Password                  |                                  |                                            |                       |                       |                  |                      |              |
| Passwords are ca                  | se sensitive.                    |                                            |                       |                       |                  |                      |              |
| The password sh special character | ould be at lea<br>from the follo | st eight characters ir<br>owing list only: | ı length and must h   | nave at least one upp | er case characte | r, one numerical dig | git, and one |
| !#\$%()*+,/:;<=>                  | »?@[]^_` ~                       | 📧 Oracle Paymen                            | t Interface           |                       | >                | <                    |              |
|                                   |                                  | () PSP roo                                 | t certificate keystor | e has been updated.   |                  |                      | +            |
| Alias                             | Sut                              |                                            |                       |                       | ОК               | Status               | Actions      |
| CH:2105386102                     | CN=CH, OL                        |                                            |                       |                       |                  | 25 Good              | Delete       |
|                                   |                                  |                                            |                       |                       |                  |                      |              |
|                                   |                                  |                                            |                       |                       |                  |                      |              |
|                                   |                                  |                                            |                       |                       |                  |                      |              |
|                                   |                                  |                                            |                       |                       |                  |                      |              |
| < [                               |                                  |                                            |                       |                       |                  |                      | >            |
|                                   |                                  |                                            |                       |                       |                  | Ca                   | ncel Save    |

To view and update certificates in 'Expired' status:

- 1. Log in to the OPI Configuration tool.
- 2. On the home page, click notification icon 💄 to view the 'Expired' 😵 certificate status:

| ORACLE <sup>®</sup> | Payment Interface                                                                        |                                | Configuratio | on Profil   | e :    | Sign out |
|---------------------|------------------------------------------------------------------------------------------|--------------------------------|--------------|-------------|--------|----------|
| Certificate Status  | Certificate Status                                                                       |                                |              |             |        |          |
|                     | Alias                                                                                    | Subject Name                   | Valid From   | Valid To    | Status |          |
|                     | <ul> <li>PSP Configuration Server (Root) Certificate<br/>localhost:1592197194</li> </ul> | CN=localhost, OU=HGBU, O=Orac  | 30-Jun-2015  | 30-Jun-2020 | 8      | k        |
|                     | <ul> <li>PSP Configuration Client Certificate<br/>ch</li> </ul>                          | CN=CH, OU=DEPT, O=ORG, L=Ho    | 16-Jun-2020  | 16-Jun-2025 | ø      |          |
|                     | <ul> <li>PSP Token Exchange Server (Root) Certificate<br/>fsdhj:14251182</li> </ul>      | CN=FSDHJ, OU=Test, O=Testuser, | 22-Apr-2019  | 22-Apr-2024 | ø      |          |
|                     | <ul> <li>PSP Token Exchange Client Certificate<br/>ch</li> </ul>                         | CN=CH, OU=DEPT, O=ORG, L=Ho    | 16-Jun-2020  | 16-Jun-2025 | 0      |          |

3. Click  $\stackrel{\star}{\sim}$  to delete and update the certificate details.

| ORACLE            | Payment Interface                       | Learning Configuration  | Profile Sign out |
|-------------------|-----------------------------------------|-------------------------|------------------|
| PSP Configuration | Payment Service Provider Configuration  |                         | Save             |
| Token Exchange    | Certificates for Financial Transactions |                         |                  |
|                   | PSP Certificate                         | PSP Certificate Exists? | Status           |
|                   | Server (Root) Certificate               | $\checkmark$            | 8                |
|                   | Client Certificate                      | $\checkmark$            |                  |

#### 4. Edit the Certificate details.

| Create PSP Root Certificate for Financial Transactions         Please choose a password for the keystore that will store the payment service provider root certificate.         Password:         Confirm Password:         Confirm Passwords are case sensitive.         The password should be at least eight characters in length and must have at least one upper case character, one numerical digit, and one special character from the following list only:         I#\$9%0*+,-,/;<=>?@[]^_]+         Image: Construct the payment service provider root certificate.         Alias       Subject Name       Valid From       Valid To       Status       Actions         Iocalhost:15921       CN=localhost, OU=HGBU, O       Tue Jun 30 14:30:00 EDT 2015       Tue Jun 30 14:30:00 EDT 2020       Expired       Delete         Iocalhost:15921       CN=localhost, OU=HGBU, O       Tue Jun 30 14:30:00 EDT 2015       Tue Jun 30 14:30:00 EDT 2020       Expired       Delete                                                                                                    |                               |                                          |                                                   |                                                 |                   |                   |   |
|----------------------------------------------------------------------------------------------------|-------------------------------|------------------------------------------|---------------------------------------------------|-------------------------------------------------|-------------------|-------------------|---|
| Please choose a password for the keystore that will store the payment service provider root certificate.         Password:         Confirm Passwords are case sensitive.         The password should be at least eight characters in length and must have at least one upper case character, one numerical digit, and one special character from the following list only:         !#\$%(0*+,-,/;<=>?@[]^_]~         Alias       Subject Name       Valid From       Valid To       Status       Actions         localhost:15921       CN=localhost, OU=HGBU, O       Tue Jun 30 14:30:00 EDT 2015       Tue Jun 30 14:30:00 EDT 2020       Expired       Delete         Include the second second                                                                       | Create PSP Root (             | Certificate for Financial Transactio     | ons                                               |                                                 |                   |                   |   |
| Password:                                                                                                    | Please choose a pa            | assword for the keystore that wil        | I store the payment service prov                  | vider root certificate.                         |                   |                   |   |
| Passwords are case sensitive.         The password should be at least eight characters in length and must have at least one upper case character, one numerical digit, and one special character from the following list only:         !#\$%()*+,-,/;<<=>?@]^_i         Maias       Subject Name       Valid From       Valid To       Status       Actions         localhost:15921       CN=localhost, OU=HGBU, O       Tue Jun 30 14:30:00 EDT 2015       Tue Jun 30 14:30:00 EDT 2020       Expired       Delete       Image: Comparison of the second second se | Password:<br>Confirm Password | :                                        |                                                   |                                                 |                   |                   |   |
| Alias       Subject Name       Valid From       Valid To       Status       Actions         Iocalhost: 15921       CN=localhost, OU=HGBU, O       Tue Jun 30 14:30:00 EDT 2015       Tue Jun 30 14:30:00 EDT 2020       Expired       Delete         Iocalhost: 15921       Iocalhost, OU=HGBU, O       Tue Jun 30 14:30:00 EDT 2015       Tue Jun 30 14:30:00 EDT 2020       Expired       Delete         Iocalhost: 15921       Iocalhost, OU=HGBU, O       Tue Jun 30 14:30:00 EDT 2015       Tue Jun 30 14:30:00 EDT 2020       Expired       Delete         Iocalhost: 15921       Iocalhost, OU=HGBU, O       Tue Jun 30 14:30:00 EDT 2015       Tue Jun 30 14:30:00 EDT 2020       Expired       Delete         Iocalhost: 15921       Iocalhost, OU=HGBU, O       Tue Jun 30 14:30:00 EDT 2015       Iocalhost       Iocalhost       Iocalhost       Iocalhost         Iocalhost: 15921       Iocalhost, OU=HGBU, O       Iocalhost       Iocalhost       Iocalhost       Iocalhost       Iocalhost       Iocalhost         Iocalhost: 15921       Iocalhost       Iocalhost       Iocalhost       Iocalhost       Iocalhost       Iocalhost       Iocalhost       Iocalhost       Iocalhost       Iocalhost       Iocalhost       Iocalhost       Iocalhost       Iocalhost       Io                                                                                                    | Passwords are ca              | ise sensitive.                           |                                                   |                                                 |                   |                   |   |
| Alias       Subject Name       Valid From       Valid To       Status       Actions         localhost:15921       CN=localhost, OU=HGBU, O       Tue Jun 30 14:30:00 EDT 2015       Tue Jun 30 14:30:00 EDT 2020       Expired       Delete         a       Antion       Antion       Antion       Antion       Antion         a       A       Antion       Antion       Antion       Delete       Antion         a       A       Antion       Antion       Antion       Antion       Antion         a       A       Antion       Antion       Antion       Antion       Antion       Antion         a       A       Antion       Antion       Antion       Antion       Antion       Antion       Antion         a       A       Antion       Antion <td< th=""><th>!#\$%()*+,/:;&lt;=&gt;</th><th>?@[]^_` ~</th><th></th><th></th><th></th><th></th><th></th></td<>                                                                                                    | !#\$%()*+,/:;<=>              | ?@[]^_` ~                                |                                                   |                                                 |                   |                   |   |
| Iocalhost: 15921       CN=localhost, OU=HGBU, O       Tue Jun 30 14:30:00 EDT 2015       Tue Jun 30 14:30:00 EDT 2020       Expired       Delete         Iocalhost: 15921       Iocalhost, OU=HGBU, O       Iocalhost, OU=HGBU, OL, OU=HGBU, OL, OU <hgbu, ou<<="" ou<hgbu,="" th=""><th></th><th></th><th></th><th></th><th></th><th></th><th></th></hgbu,>                                                                                                    |                               |                                          |                                                   |                                                 |                   |                   |   |
|                                                                                                    | Alias                         | Subject Name                             | Valid From                                        | Valid To                                        | Status            | Actions           | + |
|                                                                                                    | Alias<br>localhost:15921      | Subject Name<br>CN=localhost, OU=HGBU, O | Valid From<br>Tue Jun 30 14:30:00 EDT 2015        | <b>Valid To</b><br>Tue Jun 30 14:30:00 EDT 2020 | Status<br>Expired | Actions<br>Delete | + |
|                                                                                                    | Alias<br>localhost:15921      | Subject Name<br>CN=localhost, OU=HGBU, O | Valid From<br>Tue Jun 30 14:30:00 EDT 2015        | <b>Valid To</b><br>Tue Jun 30 14:30:00 EDT 2020 | Status<br>Expired | Actions<br>Delete | + |
|                                                                                                    | Alias<br>localhost:15921      | Subject Name<br>CN=localhost, OU=HGBU, O | Valid From<br>Tue Jun 30 14:30:00 EDT 2015        | <b>Valid To</b><br>Tue Jun 30 14:30:00 EDT 2020 | Status<br>Expired | Actions<br>Delete | + |
|                                                                                                    | Alias<br>localhost:15921      | Subject Name<br>CN=localhost, OU=HGBU, O | <b>Valid From</b><br>Tue Jun 30 14:30:00 EDT 2015 | <b>Valid To</b><br>Tue Jun 30 14:30:00 EDT 2020 | Status<br>Expired | Actions<br>Delete | + |
|                                                                                                    | Alias<br>localhost:15921      | Subject Name<br>CN=localhost, OU=HGBU, O | Valid From<br>Tue Jun 30 14:30:00 EDT 2015        | <b>Valid To</b><br>Tue Jun 30 14:30:00 EDT 2020 | Status<br>Expired | Actions<br>Delete | + |
|                                                                                                    | Alias<br>localhost:15921      | Subject Name<br>CN=localhost, OU=HGBU, O | Valid From<br>Tue Jun 30 14:30:00 EDT 2015        | <b>Valid To</b><br>Tue Jun 30 14:30:00 EDT 2020 | Status<br>Expired | Actions<br>Delete | + |
|                                                                                                    | Alias<br>localhost:15921      | Subject Name<br>CN=localhost, OU=HGBU, O | Valid From<br>Tue Jun 30 14:30:00 EDT 2015        | <b>Valid To</b><br>Tue Jun 30 14:30:00 EDT 2020 | Status<br>Expired | Actions<br>Delete | + |

- 5. Click **Delete** to delete the 'Expired' certificate.
- Enter the password for the keystore and browse to the location of the certificate want to import from add ( ) icon or you can also drag and drop the .cer or.crt.
- 7. Click Save.

| lease choose a p                                          | assword for th                                 | e keystore t                  | hat will store                          | the payment service            | provider root ce | rtificate.    |          |           |               |   |
|-----------------------------------------------------------|------------------------------------------------|-------------------------------|-----------------------------------------|--------------------------------|------------------|---------------|----------|-----------|---------------|---|
| <sup>2</sup> assword:<br>Confirm Password                 | :                                              |                               |                                         |                                |                  |               |          |           |               |   |
| Passwords are ca                                          | ase sensitive.                                 |                               |                                         |                                |                  |               |          |           |               |   |
| The password sh<br>special character<br>!#\$%()*+,-/;;<=> | iould be at lea<br>from the follo<br>?@[]^_` ~ | st eight char<br>wing list on | racters in leng<br>nly:<br>Payment Inte | gth and must have at<br>erface | east one upper   | case characte | r, one   | numerical | digit, and on | e |
|                                                           |                                                | i                             | PSP root cer                            | tificate keystore has b        | een updated.     |               |          |           |               | + |
|                                                           |                                                |                               |                                         |                                |                  | 011           |          | Status    | Actions       |   |
| Alias                                                     | Sut                                            |                               |                                         |                                |                  | OK            |          |           |               |   |
| Alias<br>CH:1629992460                                    | Sut<br>CN=CH, OL                               |                               |                                         |                                |                  | UK            |          | Good      | Delete        |   |
| Alias<br>CH:1629992460                                    | Sut<br>CN=CH, OL                               |                               |                                         |                                |                  | UK            | <b>.</b> | Good      | Delete        |   |
| Alias<br>CH:1629992460                                    | Sut<br>CN=CH, OL                               |                               |                                         |                                |                  | UK            |          | Good      | Delete        |   |
| Alias<br>CH:1629992460                                    | Sut<br>CN=CH, OL                               |                               |                                         |                                |                  | UK            |          | Good      | Delete        |   |
| Alias<br>CH:1629992460                                    | Sut<br>CN=CH, OL                               |                               |                                         |                                |                  | OK            |          | Good      | Delete        |   |

NOTE: PSP support personnel should run testing with the customer to validate whether the functionality is still working after the certificates are updated.

# Editing Your User Profile

You can change your **First name**, **Last name**, and **Password**, if required. The Username cannot be edited once it has been created.

## First Name and Last Name

You can edit your First Name and Last Name after logging in.

- 1. Select the **Profile** tab.
- 2. On the User Information page, update the values as required, and then click Save.

## **Changing Your Password**

- 1. On the **Profile** tab, select **Change Password**, enter the **Current password**, and then enter and confirm the **New Password**.
- 2. Click Change when finished.

## NOTE:

After changing the password, you should immediately sign out of the configurator and then logon again using the new password. Failure to sign out after changing the password could cause the account to be locked out.